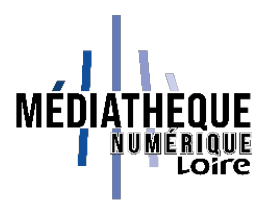

## Tuto Médiathèque numérique de la Loire : emprunter un e-book

Connectez-vous à la Médiathèque Numérique de la Loire et allez dans l'onglet « Livres ». Choisissez « E-books ».

Faites ensuite une recherche pour trouver l'e-book qui vous intéresse. Il est possible de renseigner un auteur ou un titre dans la barre de recherche ; vous avez également la possibilité de rechercher par genre en cliquant sur les différents boutons proposés.

| Sector   Sector   Sector <th>Mazieres, Severine</th> <th>polar scandinave 2024<br/>Engberg, Katrine (1975)</th> <th>Scerbanenco, Giorgio (1911-1969)</th> <th>Rive Droite<br/>Bordage, Pierre (1955)</th> | Mazieres, Severine                                                                                         | polar scandinave 2024<br>Engberg, Katrine (1975)         | Scerbanenco, Giorgio (1911-1969)                                                                                                  | Rive Droite<br>Bordage, Pierre (1955) |
|----------------------------------------------------------------------------------------------------|----------------------------------------------------------------------------------------------------|----------------------------------------------------------|----------------------------------------------------------------------------------------------------|---------------------------------------|
| Voir toutes les nouveautés >         Voir toutes les nouveautés >         Voir tout le catalogue         La lecture numérique où et quand vous voulez sur vos terminaux mobiles !         Mode d'emploi         Suggestion d'acquisition                                                                                                    | 3 ÉPIGONE                                                                                                  | L'ÎLE<br>BORNHOM                                         |                                                                                                    |                                       |
| Télécharger vos e-books       Voir tout le catalogue         La lecture numérique où et quand vous voulez sur vos terminaux mobiles !       Noir tout le catalogue         Mode d'emploi       * 7 000 e-books accessibles à portée de clic !         Suggestion d'acquisition       Accès direct au catalogue                                                                                                    |                                                                                                    | Voir toutes                                              | les nouveautés >                                                                                                    |                                       |
| Télécharger vos e-books       Voir tout le catalogue         La lecture numérique où et quand vous voulez sur vos terminaux mobiles !       Romans, polars, documentaires         Mode d'emploi       + 7 000 e-books accessibles à portée de clic !         Suggestion d'acquisition       Accès direct au catalogue                                                                                                    |                                                                                                    |                                                          |                                                                                                    |                                       |
| La lecture numérique où et quand vous voulez sur vos terminaux mobiles ! Romans, polars, documentaires<br>Mode d'emploi + 7 000 e-books accessibles à portée de clic !<br>Suggestion d'acquisition                                                                                                    |                                                                                                    |                                                          |                                                                                                    |                                       |
| Mode d'emploi Accès direct au catalogue Suggestion                                                                                                    | Télécharger vos e-bo                                                                                       | ooks                                                     | Voir tout le cataloque                                                                                                    |                                       |
| Suggestion d'acquisition                                                                                                    | <b>Télécharger vos e-bo</b><br>La lecture numérique où et quand vous                                       | poks<br>s voulez sur vos terminaux mobiles !             | Voir tout le catalogue<br>Romans, polars, documentaires                                                                           | -17-1                                 |
|                                                                                                    | Télécharger vos e-bo<br>La lecture numérique où et quand vous<br>Mode d'emploi                             | <b>poks</b><br>s voulez sur vos terminaux mobiles !      | Voir tout le catalogue<br>Romans, polars, documentaires<br>+ 7 000 e-books accessibles à portée de d<br>Accès direct au catalogue | clic !                                |
|                                                                                                    | Télécharger vos e-bo<br>La lecture numérique où et quand vous<br>Mode d'emploi<br>Suggestion d'acquisition | <b>poks</b><br>s voulez sur vos terminaux mobiles !      | Voir tout le catalogue<br>Romans, polars, documentaires<br>+ 7 000 e-books accessibles à portée de d<br>Accès direct au catalogue | clic !                                |
|                                                                                                    | Télécharger vos e-bo<br>La lecture numérique où et quand vous<br>Mode d'emploi<br>Suggestion d'acquisition | ooks<br>s voulez sur vos terminaux mobiles !             | Voir tout le catalogue<br>Romans, polars, documentaires<br>+ 7 000 e-books accessibles à portée de d<br>Accès direct au catalogue | clic !                                |
| Recherche par genre                                                                                                    | Télécharger vos e-bo<br>La lecture numérique où et quand vous<br>Mode d'emploi<br>Suggestion d'acquisition | ooks<br>s voulez sur vos terminaux mobiles !<br>Recherch | Voir tout le catalogue<br>Romans, polars, documentaires<br>+ 7 000 e-books accessibles à portée de d<br>Accès direct au catalogue | ciic !                                |

Une fois l'e-book trouvé, cliquez sur son titre puis sur le bouton « Demande de prêt ».

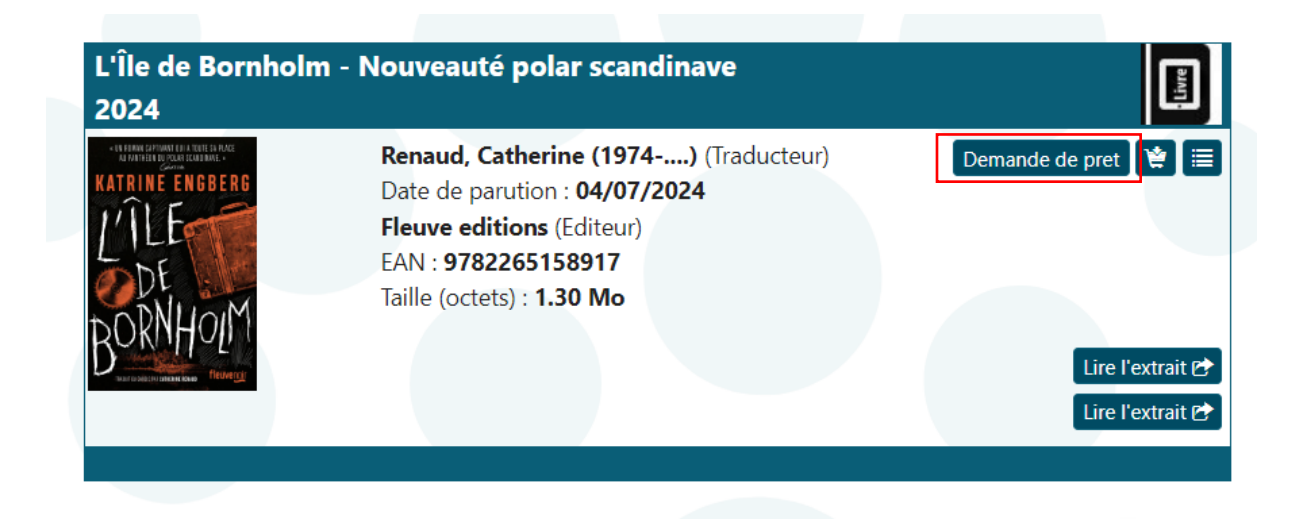

Une nouvelle fenêtre s'ouvre et vous demande de choisir votre application : Baobab, Vivlio, Adobe Digital Edition... Votre application dépend du matériel que vous utilisez : liseuse, tablette...

Une fois l'application choisie, il faut cliquer sur « Continuer ».

Si votre application n'apparaît pas dans la liste, c'est qu'elle n'est pas reconnue pour un usage dans le cadre du prêt numérique en bibliothèque.

| Demando                                                                                       | e de prêt                |
|-----------------------------------------------------------------------------------------------|--------------------------|
| Votre mot de passe sera votre<br>identifiant d'abonné (login)<br>Votre application de lecture | Application Baobab (sm * |
|                                                                                               | Annuler Continuer        |

Le bouton « Télécharger » apparait. Le fichier se télécharge sur votre ordinateur, tablette ou téléphone et vous pouvez ainsi le lire.

| Votre mot de passe sera votre            |                                             |
|------------------------------------------|---------------------------------------------|
| Votre application de lecture             | Application Baobab (sm                      |
| 🛛 🗠 Vous pouvez télécharger vo           | otre document en cliquant sur le            |
| Vous pouvez télécharger vo<br>bouton ci- | tre document en cliquant sur le<br>dessous. |
| Vous pouvez télécharger vo<br>bouton ci  | tre document en cliquant sur le<br>dessous. |

**Attention :** au moment de l'ouverture de l'e-book, votre mot de passe peut vous être demandé. Ce mot de passe est l'identifiant dont vous vous servez pour vous connecter à la Médiathèque Numérique de la Loire.

Si vous avez besoin de retrouver vos documents en prêt, allez sur « Accéder à mon compte » et « Mes prêts numériques ». C'est ici que vous pouvez télécharger vos documents à nouveau si besoin en cliquant sur « Télécharger » et retourner vos documents de manière anticipée si cela est possible (dans ces cas-là, un bouton « Retourner » est présent). Vous pouvez également restituer votre e-book à partir de l'application que vous utilisez pour la lecture.

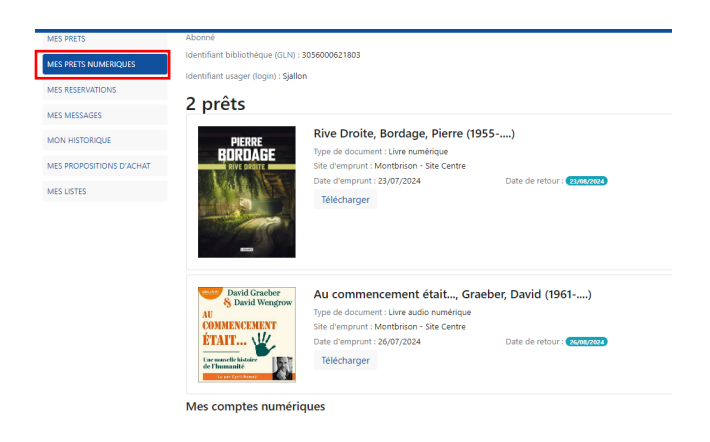